**Tilslutningsvejledning** Side 1 af 6

# Tilslutningsvejledning

## Understøttede operativsystemer

Ved hjælp af software-cd'en kan du installere printersoftwaren på følgende operativsystemer:

- Windows 8.1
- Windows Server 2012 R2
- Windows 7 SP1
- Windows Server 2008 R2 SP1
- Windows Server 2008 SP1
- Windows Vista SP1
- Windows Server 2003 SP2
- Windows XP SP3
- Mac OS X version 10.6 eller nyere
- Red Hat Enterprise Linux WS
- openSUSE Linux
- SUSE Linux Enterprise Desktop
- SUSE Linux Enterprise Server
- Debian GNU/Linux
- Linpus Linux Desktop
- Red Flag Linux Desktop
- Fedora
- PCLinuxOS

### Bemærkninger:

- Printerdrivere og hjælpeprogrammer til Windows-operativsystemer understøttes af både 32- og 64-bit versioner.
- For drivere og hjælpeprogrammer, der er kompatible med Mac OS X-version 10.5 eller tidligere og til specifikke Linuxunderstøttede operativsystemversioner, gå til Lexmarks supportwebsted på <u>http://support.lexmark.com</u>.
- Kontakt kundesupport, hvis du har brug for yderligere oplysninger om softwarekompatibilitet med alle andre operativsystemer.

## Installation af printeren vha. cd'en Software og dokumentation

- **1** Luk alle åbne programmer.
- 2 Indsæt cd'en *Software og dokumentation* i cd-drevet.

Hvis installationsskærmbilledet ikke vises efter et øjeblik, skal du starte cd'en manuelt:

## Windows 8

Fra søgesymbolet skrives Kør, og naviger derefter til: Apps-liste > Kør > skriv D:\setup.exe > OK

**Tilslutningsvejledning** Side 2 af 6

#### I Windows 7 eller tidligere

- a Klik på 🕗, eller klik på Start, og klik derefter på Kør.
- **b** I boksen Start søgning eller Kør skal du indtaste **D:\setup.exe**.
- **c** Tryk på **Enter** eller klik på **OK**.

Bemærk! D er bogstavet for dit cd- eller dvd-drev.

**3** Klik på **Installation**, og følg derefter vejledningen på computerskærmen.

## Installation af printeren lokalt (Windows)

Opdateringer til printersoftwaren findes muligvis på Lexmarks websted www.lexmark.com.

### Hvad er lokal udskrivning?

Lokal udskrivning er udskrivning til en lokalt tilsluttet printer (dvs. en printer, som er direkte tilsluttet computeren via et USBkabel eller et parallelkabel). Når du opsætter denne type printer, skal du installere printersoftwaren, *før* du tilslutter USB-kablet. Se dokumentationen til installation, der fulgte med printeren, for at få yderligere oplysninger.

Du kan bruge cd'en *Software og dokumentation* til at installere den påkrævede printersoftware på de fleste Windowsoperativsystemer.

### Installation af printeren vha. guiden Tilføj printer (kun Windows)

Bemærk! Du kan se en liste over understøttede filtyper her "Understøttede operativsystemer" på side 1.

- **1** Luk alle åbne programmer.
- **2** Få en kopi af softwareinstallationspakken.
  - Fra cd'en Software og dokumentation, der fulgte med printeren

Bemærk! Luk dialogboksen, hvis der vises en installationsdialogboks.

- Fra vores websted på http://support.lexmark.com.
- **3** Kør guiden Tilføj printer.

#### Windows 8

Fra søgesymbolet skrives Kør, og naviger derefter til:

Apps-liste > Kør > skriv kontroller printere > OK > Tilføj enheder og printere > vælge en lokal printer > Næste

#### I Windows 7 eller tidligere

- a Klik på 🕗, eller klik på Start, og klik derefter på Kør.
- **b** I boksen Start søgning eller Kør skal du indtaste **kontroller printere**.
- **c** Tryk på **Enter** eller klik på **OK**.
- **d** Fra printermappen klikkes på **Tilføj en printer > Næste**.
- e Vælg en lokal printer til installation, og klik derefter på Næste.
- f Vælg den port, du vil benytte, og klik derefter på Næste.

4 Klik på Har disk, og angiv derefter printersoftwarens placering.

**Bemærk!** Stien skal svare til D:\Drivers\Print\GDI\, hvor D er bogstavet for dit drev, som indeholder softwareinstallationspakken.

**5** Klik på **OK**, og følg derefter vejledningen på computerskærmen.

## Installation af printeren på et netværk (Windows)

## Hvad er netværksudskrivning?

I Windows-miljøer kan netværksprintere konfigureres til direkte udskrivning eller til delt udskrivning. Begge metoder til netværksudskrivning kræver installation af printersoftware og oprettelse af en netværksport.

| Udskrivningsmetode                                                                                                    | Eksempel |
|----------------------------------------------------------------------------------------------------|----------|
| <ul> <li>IP-udskrivning</li> <li>Printeren sluttes direkte til netværket vha. et netværkskabel, f.eks. et Ethernet-kabel.</li> <li>Printersoftwaren installeres typisk på hver enkel computer på netværket.</li> </ul>                                                                                                    |          |
| <ul> <li>Delt udskrivning</li> <li>Printeren er tilsluttet en af computerne på netværket ved hjælp af et lokalt kabel, f.eks. et USB-<br/>kabel eller et parallelkabel.</li> <li>Printersoftwaren installeres på den computer, printeren er tilsluttet.</li> <li>Under installation af softwaren konfigureres printeren til at være "delt", så andre<br/>netværkscomputere også kan udskrive til den.</li> </ul> |          |

## Installation af printeren på et Ethernet-netværk (kun Windows)

Inden du installerer printeren på et Ethernet-netværk, skal du sikre dig, at startkonfiguration af printeren er genemført, og at printeren er tilsluttet et aktivt Ethernet-netværk.

- **1** Luk alle åbne programmer.
- **2** Få en kopi af softwareinstallationspakken.
  - Fra cd'en Software og dokumentation, der fulgte med printeren
  - Fra vores websted: Gå til <u>http://support.lexmark.com</u>, og naviger derefter til: SUPPORT & DOWNLOAD > vælg din printer > vælg dit operativsystem
- **3** Dobbeltklik på softwareinstallationspakken.

Vent på, at installationsdialogboksen vises.

Hvis du benytter en *Software og dokumentation-*cd, og installationsdialogboksen ikke vises, skal du gøre følgende:

### Windows 8

Fra søgesymbolet skrives Kør, og naviger derefter til:

Apps-liste > Kør > skriv D:\setup.exe > OK.

**Tilslutningsvejledning** Side 4 af 6

#### I Windows 7 eller tidligere

- a Klik på 🥙, eller klik på Start, og klik derefter på Kør.
- **b** I boksen Start søgning eller Kør skal du indtaste **D:\setup.exe**.
- **c** Tryk på **Enter** eller klik på **OK**.

Bemærk! D er bogstavet for dit cd- eller dvd-drev.

- **4** Klik på **Installation**, og følg derefter vejledningen på computerskærmen.
- 5 Vælg Ethernet-forbindelse, og klik derefter på Fortsæt.
- 6 Slut Ethernet-kablet til computeren og til printeren, når du bliver bedt om det.
- 7 Vælg printeren på listen, og klik derefter på Fortsæt.

Bemærk! Hvis den konfigurerede printer ikke findes på listen, skal du klikke på Rediger søgning.

8 Følg vejledningen på computerskærmen.

### Deling af printeren på et netværk

1 Åben mappen Printere.

#### Windows 8

Fra søgesymbolet skrives Kør, og naviger derefter til:

Apps-liste > Kør > indtast kontroller printere > OK

### I Windows 7 eller tidligere

- a Klik på 🕗, eller klik på Start, og klik derefter på Kør.
- **b** I boksen Start søgning eller Kør skal du indtaste **kontroller printere**.
- c Tryk på Enter eller klik på OK.
- **2** Gør et af følgende afhængigt af din enhed:
  - Tryk på og hold nede på printeren, som du vil dele.
  - Højreklik på den printer, du vil dele.
- 3 I menuen, der vises, klikkes på Printeregenskaber eller Deling.
- 4 Under fanen Deling skal du vælge **Del denne printer** eller **Delt som** og derefter tildele et entydigt navn.
- 5 På fanen Porte klikkes på Tilføj port > Lokal port > Ny port.
- 6 Skriv UNC-navnet (Universal Naming Convention) på porten, og klik derefter på OK.

Bemærk! UNC-portnavnet består af navnet på serveren og navnet på den specifikke printer, og skal angives i formen \ \server\printer.

7 Klik på Anvend > OK.

## Installation af printeren lokalt (Macintosh)

## Inden installation af printeren lokalt (kun Macintosh)

Printeren kan være forbundet med en lokal computer via et USB-kabel. Når du installerer en printer på denne måde, skal du installere printersoftwaren *først*, inden du tilslutter USB-kablet. Se dokumentationen, der fulgte med printeren, for at få yderligere oplysninger.

Cd'en *Software og dokumentation* kan bruges til at installere den nødvendige printersoftware.

Bemærk! Du kan også downloade printerdriveren fra http://support.lexmark.com.

## Oprettelse af en printerkø (kun Macintosh)

For at kunne udskrive lokalt fra en Macintosh-computer skal du oprette en udskriftskø.

- **1** Installer printerdriverfilen på computeren.
  - **a** Indsæt cd'en *Software og dokumentation*, og dobbeltklik derefter på installationspakken for printeren.
  - **b** Følg instruktionerne på computerskærmen.
  - c Vælg en destination, og klik derefter på Fortsæt.
  - **d** Klik på **Installer** i skærmbilledet Nem installation.
  - e Indtast brugeradgangskoden, og klik derefter på OK.Al nødvendig software er installeret på computeren.
  - f Klik på Luk, når installationen er fuldført.
- 2 I Apple-menuen skal du navigere til en af følgende:
  - Systemindstillinger >Udskriv & scan >Åbn printerkø
  - Systemindstillinger >Udskriv & fax >Åbn printerkø
- **3** Kontroller, at printerkøen er blevet oprettet.

## Installation af printeren på et Ethernet-netværk (kun Macintosh)

- **1** Installer printerdriverfilen på computeren:
  - **a** Indsæt cd'en *Software og dokumentation*, og dobbeltklik derefter på installationspakken for printeren.
  - **b** Følg vejledningen på computerskærmen.
  - c Vælg en destination, og klik derefter på Fortsæt.
  - d Klik på Installer i skærmbilledet Standardinstallation.
  - e Indtast brugeradgangskoden, og klik derefter på OK.
     Al nødvendig software er installeret på computeren.
  - **f** Klik på **Luk**, når installationen er fuldført.
- 2 Tilføj printeren.
  - Til IP-udskrivning:
    - **a** I Apple-menuen skal du navigere til en af følgende:
      - Systemindstillinger >Udskriv & scan
      - Systemindstillinger >Udskriv & fax
    - **b** Klik på +.

- **c** Klik på fanen **IP**.
- **d** Skriv IP-adressen på printeren i adressefeltet, og klik derefter på **Tilføj**.
- Til AppleTalk-udskrivning:

### Bemærkninger:

- Sørg for, at AppleTalk er aktiveret på printeren.
- Denne funktion understøttes kun i Mac OS X version 10.5
- a I Apple-menuen skal du navigere til: Systemindstillinger >Udskriv & fax
- b Klik på +, og naviger derefter til:
   AppleTalk > vælg printeren på listen >Tilføj

**Bemærk!** Hvis printeren ikke vises på listen, kan det være nødvendigt at tilføje den ved hjælp af IP-adressen. Kontakt den ansvarlige for systemsupport for at få yderligere oplysninger.